# Sökning i Disgen – Disgen 2021

Dis Syds DIS-Träff den 5 december 2022

# Sökningar

### Sökningar i Disgen

- Välj person (Ikon eget fönster)
  - Söker en person (som öppnas i FÖ/PÖ)
    - Kom ihåg (= senaste)
    - Favoriter
    - Sök med personidentiteten
    - Snabbsök (= sökning på namn)
- Detaljerad sökning (förstoringsglaset)
  - o Skapar/kompletterar en söklista utifrån angivna sökvillkor
    - I samma fönstergrupp

# Söklistan

#### Söklistan

- Skapa söklista med en markerad person
- I byggd antavla eller byggd stamtavla
  - o Skapa söklista med personerna i tavlan
- Ur ortsträdet: Vilka använder en viss källa
  - Skapa söklista
  - Öppna sparad söklista
- Detaljerade sökningen (förstoringsglaset)

## Lägg till i söklista

- Lägg till en markerad person till söklistan
- I byggd antavla eller byggd stamtavla
  - Utöka söklista med personerna i tavlan
- Ur ortsträdet: Vilka använder en viss källa
  - o Lägg till i befintlig söklista

## Söklistan – fortsättning

- Förnyad detaljerad sökning
  - Lägg till i befintlig söklista (fler)
  - o Sök i befintlig söklista (färre)
- Utöka söklistan
  - Med biologiska föräldrar, partner, barn, anor eller ättlingar
- Spara söklista
  - Välj lämpligt namn och var den sparas
  - Lägg till personerna från en annan sparad söklista
- Sortera kolumnvis
- Ta bort en eller flera markerade personer
  - o Bara från listan
- Radera en eller flera markerade personer
  - Tas bort från databasen (kontroller görs)
  - Sätta eller ta bort flaggor på markerade personer

# - Använd vid olika exporter

- Export till Excel

| W                                                                            | r,                   | B 🗄 🏲                                          | <u>a</u> 🖬                 | ▼ · [      | Disgen 2021 | ÷ 🗄 🛱 🗖 -                        |                              | × |
|------------------------------------------------------------------------------|----------------------|------------------------------------------------|----------------------------|------------|-------------|----------------------------------|------------------------------|---|
| <u>A</u> rkiv                                                                | <u>S</u> ök <u>O</u> | rter Verkt <u>y</u> g <u>E</u> önster <u>F</u> | <u>H</u> jälp Antal persor | ner: 5663  |             |                                  |                              |   |
| 😲 [1] Söklista 🔀                                                             |                      |                                                |                            |            |             |                                  |                              |   |
| Snabbfiltrering: Sökträffar: 104                                             |                      |                                                |                            |            |             |                                  |                              |   |
| д                                                                            | PersonID             | Förnamn                                        | Efternamn                  | Född       | Död         | Födelseort                       | Dödsort                      | ^ |
| <sup>D</sup>                                                                 | 10                   | Ada* Linnéa                                    | Larsson                    | 1916-11-05 | 1999-02-22  | Kyrkhult (K)                     | Karlshamn (K)                |   |
| R                                                                            | 89                   | Alma                                           | Larsson                    | 1894-12-01 | 1978-07-16  | Dalanshult, Kyrkhult (K)         | Kyrkhult (K)                 |   |
| Q                                                                            | 90                   | Alma                                           | Larsson                    | 1898-11-05 | 1985-01-20  | Jämshög (K)                      | lvetofta (L)                 |   |
| A                                                                            | 260                  | Anna                                           | Larsson                    | 1892-08-27 | 1987-06-02  | Vilshult, Kyrkhult (K)           | Kyrkhult (K)                 |   |
| 田田                                                                           | 401                  | Astrid                                         | Larsson                    | 1902-06-10 | 1974-01-26  | Hemsjöhult, Kyrkhult (K)         | Farabol 1, Kyrkhult (K)      |   |
| €                                                                            | <b>4</b> 07          | Astrid Maria                                   | Larsson                    | 1933-01-14 |             | Gärdslöv (M)                     |                              |   |
| _                                                                            | 470                  | Bengt Albert*                                  | Larsson                    | 1899-03-02 | 1938-08-18  | Tulseboda 1:14, Kyrkhult (K)     | Tulseboda, Kyrkhult (K)      |   |
| 登-                                                                           | 482                  | Bengt Erik Jonas                               | Larsson                    | 1979-08-16 |             | Tulseboda, Kyrkhult (K)          |                              |   |
| =-                                                                           | 499                  | Bengt Ivar* Olof                               | Larsson                    | 1935-12-17 |             | Tulseboda 1:14, Kyrkhult (K)     |                              |   |
| -                                                                            | 514                  | Bengt Ola Fredrik*                             | Larsson                    | 1971-12-13 |             | Vinberg (N)                      |                              |   |
| X                                                                            | 529                  | Bengt Tomas*                                   | Larsson                    | 1973-01-23 |             | Lunds Allhelgonaförsamling (M)   |                              |   |
| -                                                                            | 532                  | Bengt Yngve Torgny*                            | Larsson                    | 1945-11-03 |             | Stora Brödhult 1:6, Kyrkhult (K) |                              |   |
| $\leftarrow$                                                                 | 611                  | Bengta                                         | Larsson                    | 1896-11-16 | 1937-12-23  | Väghult nr 1, Kyrkhult (K)       | Väghult nr 1, Kyrkhult (K)   |   |
| $\rightarrow$                                                                | 677                  | Bernhard                                       | Larsson                    | 1898-04-23 | 1989-09-22  | Månasken, Kyrkhult (K)           | Näsum (L)                    |   |
|                                                                              | 689                  | Bernt                                          | Larsson                    | 1884-03-04 | 1922-09-12  | Tulseboda 1:14, Kyrkhult (K)     | Tulseboda 1:14, Kyrkhult (K) |   |
|                                                                              | 712                  | Berta                                          | Larsson                    | 1921-02-08 | 1991-08-04  | Stora Brödhult, Kyrkhult (K)     | Kyrkhult (K)                 | ~ |
| [1] FÖ Ada* Larsson 1916-1999 [1] PÖ Ada* Larsson 1916-1999 [1] Söklista     |                      |                                                |                            |            |             |                                  |                              |   |
| Adek Line ás Lessan 1045-1000 (10)                                           |                      |                                                |                            |            |             |                                  |                              |   |
| Ada* Linnea Larsson 1916-1999 (10) C:\Users\Torgny\Disgen\Datamapp-Torgny-NY |                      |                                                |                            |            |             |                                  |                              |   |

# Funktioner i Söklistan – Högerklick

| <u>S</u> ortera enbart denna kolumn            | Shift+Ctrl+S |
|------------------------------------------------|--------------|
| <u>T</u> ill kom-ihåg-listan                   | Ctrl+1       |
| T <u>i</u> ll listan över favoriter            | Ctrl+4       |
| T <u>a</u> bort markerade rader                | Del          |
| Lägg till flaggor för markerade personer       |              |
| Ta <u>b</u> ort flaggor för markerade personer |              |
| <u>R</u> adera markerade personer              |              |

# Funktioner i Söklistan – Vänstermenyn

|     | Spara söklista som          |              |
|-----|-----------------------------|--------------|
|     | Öppna söklista              |              |
|     | Lägg till söklista från fil |              |
|     | Utöka söklistan             |              |
|     | Skriv ut söklista           |              |
|     | Filtrera söklista           | Ctrl+T       |
|     | Ta bort alla filter         | Shift+Ctrl+T |
|     | Visa snabbfiltrering        | Ctrl+S       |
|     | Synliga kolumner            |              |
|     | Visa alla kolumner          |              |
| XII | Export till Excel           | Ctrl+E       |

# Den detaljerade sökningen

#### Detaljerad sökning i Disgen

- Söker personer i den aktuella datamappen
- Med angivna sökvillkor, exempel:
  - o Sök alla män
  - Sök alla som är födda i en viss församling
  - Sök alla som dog ett visst år
  - Sök alla med en viss flagga
  - Sök alla som har fosterföräldrar
- Skapar/utökar en söklista

#### Vanlig sökning

- Alla sökvillkoren skall vara uppfyllda
  - Du kan ange hur många sökvillkor som helst
  - o Ju fler sökvillkor du anger, desto färre träffar
  - Standard vid sökning cd/dvd, databaser, register, AD, Google, etc.
- Disgen: Normalläge vid sökning
  - o Exempel: Sök alla Sven, födda i Burlöv, med partner Anna
- $A \cap B (Snitt) A \text{ och } B$

#### Sökning: Antingen – eller

- Söker de som uppfyller något av alla sökvillkoren
  - Ju fler sökvillkor du anger, desto fler träffar
  - Finns ofta inte som standard
  - Disgen: "Lägg till" 2 sökningar
    - Exempel: Sök de personer som är födda i Burlöv eller i Lomma församlingar
- $A \cup B (Union) Alla A + Alla B$

#### **Negativ sökning**

- Söker de som inte uppfyller samtliga sökvillkoren
  - Lätt att tänka fel
  - Disgen: Negativ sökning
    - Exempel: Sök de som inte har en partner
- -A (Komplement) Inte A
- $-(A \cap B \cap C)$  Inte både A och B och C

#### Sökning: A men inte B

- Söker de som uppfyller sökvillkor A men inte B
  - Går inte med vanlig negativ sökning
- Disgen: Iterativ sökning
  - 2 sökningar
    - Sök de som uppfyller A
    - Sedan i den sökmängden, sök negativt på villkor B
- A-B A men inte B

#### Sammanfattning Disgen

- Standard:  $A \cap B \cap C$  (Snitt)
- Lägg till: AUBUC (Union)
- Negativ sökning:  $(A \cap B \cap C)$
- Sök i tidigare sökmängd (iterativa sökningar)
  - ∘ Sök alla Per och Sven som är födda 1800-1850 = (A∪B)  $\cap$ C
  - Sök alla Per som inte är födda i Kyrkhult = A-B

# Disgens detaljerade sökning

## Flik 1

| 🕎 Sökning till söklis                                                                                  | - 🗆 X                                                                                                    |
|----------------------------------------------------------------------------------------------------|----------------------------------------------------------------------------------------------------|
| Nollställ sökvillkor                                                                                   | Negativ s <u>ö</u> kning Sök i <u>s</u> öklista: Hjälp                                                                                                    |
| Personer  →    - Fler villkor  →    - Flaggor  →    Relaterade  →    - Fler villkor  →    - Flaggor  → | Observera att villkor under alla flikama används vid sökningen. Flikar med ifyllda villkor har kursiv stil. Använd knappen Nollställ för att nollställa alla sökvilkor.    Förnamn: |
|                                                                                                    | Lägg till Sök Avbryt                                                                                                    |

## **Detaljerad sökning - styrning**

- Knappen Nollställ sökvillkor (överst till vänster)
  - Tar bort tidigare sökvillkor
- Negativ sökning (upptill)
  - Söker de som INTE uppfyller samtliga angivna sökvillkor
- Sök i söklista (upptill)

\_

- o Söker bland personerna i vald befintlig söklista
- Knappen Hjälp (upptill)
  - o Samma som F1
- Knappen Sök (nertill)
  - Personer som uppfyller sökvillkoren visas i en söklista
- Knappen Lägg till (nertill)
  - Personer som uppfyller sökvillkoren läggs till i befintlig söklista
- Knappen Avbryt (nertill)
  - För att stänga sökfönstret

## **Detaljerad sökning – Sökvillkor**

- Fälten för sökvillkor
  - Kan innehålla text, numeriskt tal eller jokertecken (\*, ?)
- Tomt fällt ingår inte i sökvillkoren

#### Flik 1 – Förnamn och efternamn

- Sökt namn skall finnas bland personens olika namn
  - Även bland de som inte visas (utökade namn)
- Sökning på två eller flera namn då måste alla finnas
- Namn med bindestreck uppfattas som ett namn
- Efternamn som börjar på liten bokstav räknas som prefix till efterföljande efternamn
  - Vid sökning på dessa efternamn som innehåller ett blanktecken måste man använda jokertecken (\* eller ?)
- Tomma fält är inte sökvillkor
- \* i något fält ger träff om personen har åtminstone ett tecken i motsvarande fält

#### Flik 1 – Sökning i händelsenotiser

- Välj vilka notistyper du vill söka bland
- De olika sökvillkoren:

0

- Ort Skriv (asterisk före/efter) eller välj i ortsträdet
  - Val: Även underliggande Disgen-orter
- Källa Skriv (asterisk före/efter) eller välj i källträdet
  - Val: Även underliggande Disgen-källor
- Kommentar (fältet mellan notisnamn och datum)
- Eget notisnamn
- Datum från-till

#### Flik 2

| 🕎 Sökning till söklista 1 — 🗆 🗙                               |                                                                                                    |                                                                                                    |  |  |  |  |
|---------------------------------------------------------------|----------------------------------------------------------------------------------------------------|----------------------------------------------------------------------------------------------------|--|--|--|--|
| Nollställ sökvillkor                                          | ☐ Negativ s <u>ö</u> kning Sök i <u>s</u> öklista:                                                                                                    | → Hjālp                                                                                                    |  |  |  |  |
| Personer →<br>- Fler villkor →<br>- Flaggor →<br>Relaterade → | Iag med    ☑ Mǎn  ☑ Kvinnor    ☑ Okänt  ☑ Odefinerat    Yrke:  ✓    Dödsorsak:  ✓                                                                                                | Du behöver använda jokertecken (* och ?) då det sökta oftast<br>står i en mening. Läs mer i hjälpen.<br>Söker bara i yrkesnotiser<br>Söker bara i dödsorsaksnotiser                      |  |  |  |  |
| - Fler villkor →<br>- Flaggor →                               | Text v                                                                                                    | Söker efter text i alla typer av textnotiser, referensnotiser<br>och i bild- och multimedianotiser.<br>Söker efter annan text i anteckningar och fotnoter<br>till alla typer av notiser. |  |  |  |  |
|                                                               | Född:  Från och med:     Död  Från och med:     Till och med:     Till och med:                                                                                                  | Söker bara i födelsenotiser<br>Söker bara i dödsnotiser                                                                                                    |  |  |  |  |
|                                                               | Senast ändr <u>a</u> d mellan:    0000-00-00 00:00    och:    9999-99-99 99:99      Skapad <u>m</u> ellan:    0000-00-00 00:00    och:    9999-99-99 99:99      Personidentitet: |                                                                                                    |  |  |  |  |
|                                                               |                                                                                                    | Lägg till Sök Avbryt                                                                                                    |  |  |  |  |

## Flik 2 – Fler villkor

- Kön: Män, kvinnor, okänt, odefinierat
- Sökning på texter i:
  - o Yrkesnotiser
  - Dödsorsaksnotiser
  - De olika text- och media-notiser
  - Anteckningar och fotnoter i alla typer av notiser
- Född datum från-till
- Död datum från-till
- Personidentitet
- Gamla personidentiteten

#### Flik 3

| 🙄 Sökning till söklis                                                                            | ta 1                                           |                                                                                                    |               | – 🗆 X  |
|--------------------------------------------------------------------------------------------------|------------------------------------------------|----------------------------------------------------------------------------------------------------|---------------|--------|
| Nollställ sökvillkor                                                                             | Negativ s <u>ö</u> kning                       | Sök i <u>s</u> öklista:                                                                                 | ~             | Hjälp  |
| Personer +<br>- Fler villkor +<br>- Flaggor +<br>Relaterade +<br>- Fler villkor +<br>- Flaggor + | □ Iag med personer med valda flag    □ Flaggor | gor<br>flaggor<br>dessa valda<br>Valda<br>↓<br>↓<br>↓<br>↓<br>↓<br>↓<br>↓<br>↓<br>↓<br>↓<br>↓<br>↓<br>↓ |               |        |
|                                                                                                  |                                                |                                                                                                    | Lägg till Sök | Avbryt |

#### Flik 3 – Flaggor

- Välj "Tag med personer med valda flaggor"
- Välj sök personer med:
  - Alla valda flaggor
  - Någon av dessa valda flaggor (standard)
- Välj en eller flera flaggor

#### Flik 4-6 – Relaterad person

- Ange sökvillkor för person relaterad till sökt person
- Välj relationstyp:
  - Partner, biologiska föräldrar, adoptivföräldrar, fosterföräldrar, biologiska syskon, adoptivsyskon, fostersyskon, biologiska barn, adoptivbarn, fosterbarn, fadder eller fadderbarn
  - Samma sökvillkor som i Flik 1-3

Torgny Larsson / 2022-12-05

\_